## Table of Contents

| HOW TO ACCESS THE APPLICANT/RECIPIENT PORTAL LANDING PAGE | 2                                                         |
|-----------------------------------------------------------|-----------------------------------------------------------|
| OVERVIEW TAB                                              | 4                                                         |
| BUDGET TAB                                                | 7                                                         |
| PROPOSAL TAB                                              | 8                                                         |
| FORMS AND FILES TAB                                       | 9                                                         |
| BUDGET CATEGORIES INPUT                                   | .12                                                       |
| SUBMIT APPLICATION                                        | .14                                                       |
|                                                           | HOW TO ACCESS THE APPLICANT/RECIPIENT PORTAL LANDING PAGE |

**Intent and Purpose:** This document provides guidance regarding the submission process for an organization's application for the Alaska Digital Equity Capacity Grant Program via the DCRAGrants Portal.

### 1. HOW TO ACCESS THE GRANTS PORTAL LANDING PAGE

Applicants can access the DCRAGrants Grantee Portal Site at the <u>DCRAGrants</u> <u>Management System Login</u> page.

1.1 Login into the DCRAGrants portal by providing your username and password that was set up when registering. (*For guidance on initial portal registration, see the* <u>DCRAGrants Guidance Document – Registration Process</u> available on the <u>Alaska</u> <u>Broadband Office</u> website).

| Welcome to DCRAGrants A "dee-stop-shop" for managing your refer grant process.  A "dee-stop-shop" for managing your refer grant process.  A stop-stop-stop-stop-stop-stop-stop-stop-                                                                                                    | uas en cabalemen este salativalem. |                                                                                                    | La car<br>Carga the                                                                                                    | non<br>and "                                                                                                    | . Control of |
|----------------------------------------------------------------------------------------------------|------------------------------------|----------------------------------------------------------------------------------------------------|----------------------------------------------------------------------------------------------------|----------------------------------------------------------------------------------------------------|--------------|
|                                                                                                    |                                    |                                                                                                    |                                                                                                    |                                                                                                    |              |
| portunities<br>Funding Opportunities                                                                                                    | 🖬 🗷 G Santa                        |                                                                                                    |                                                                                                    |                                                                                                    |              |
| oortunities<br>Inading Oppartunities<br>may to star for Amana                                                                                                    | 🖬 🌌 🤹 kana                         |                                                                                                    |                                                                                                    |                                                                                                    |              |
| ortanizias<br>antiag (oppartanitas)<br>a fondas Oppartaniy<br>A fondas Oppartaniy                                                                                                    | a standard facility                |                                                                                                    | Publicked Date 3                                                                                                    | Application Dat Data                                                                                                    |              |
| sotuntities<br>anding togenaturative<br>rays to its of mass.<br>• Sandag departuratives<br>• Sandag departuratives<br>• Sandag depa                                                                                                    | a talanta kad kaday                | -<br>13/61/3000<br>11/0000000                                                                                                    | Addated Day &                                                                                                    | Application Data Data<br>Generation<br>Generation                                                                                                    |              |
| Schurblans<br>Sandar Sprganstantions<br>Sang to the A standing<br>Sang Sang Sang Sang Sang Sang Sang Sang                                                                                                    | atom tataa                         | 1.001196.00<br>3.0000000<br>5.601900                                                                                                    | Publicat Don 2<br>torocote<br>torocote<br>torocote                                                                                                    | Application Due Date<br>Out-Store<br>BryWatter<br>Activities                                                                                                    |              |
| Naturalista<br>Andra Stypestallina<br>1911 - Gal Annae<br>Andrada Stypestallina<br>1912 - Gal Annae (Al 1914)<br>1914 - Gal Annae (Al 1914)<br>1914                                                                                                    | , time to to be                    | 13.02196.02<br>14.000000<br>15.0219000<br>15.0219000                                                                                     | Publicket Dure &<br>topostore<br>topostore<br>topostore                                                                                                    | Application Data Data<br>Generation<br>Statistication<br>Statistication                                                                                                    |              |
| vibulidad<br>ding Systeminia<br>System Status<br>Caleda Status<br>Caleda Status<br>Cale | j time.                            | DALL 1990<br>HARLING<br>LEAL 1990<br>HARLING<br>HARLING                                                                                  | Published Daw &<br>100/0704<br>100/0704<br>100/0704<br>100/0704<br>100/0704                                                                                                    | Application Due Date<br>der let man<br>en y forderen<br>en y forderen<br>en y forderen<br>en y forderen<br>en y forderen                                                                                                    |              |
| Address Address Addres                                                                                                    | j timer terteny                    | Exect 1990<br>Frankinsky<br>Exect 1990<br>Frankinsky<br>Frankinsky<br>Frankinsky                                                         | Pathled Inve 6<br>1000004<br>1000004<br>1000004<br>1000004<br>1000004                                                                                                    | 445000 be bee<br>645000<br>645000<br>645000<br>645000<br>555000<br>555000                                                                                                    |              |
| Hardices<br>and graphical and a graphical and a                                                                                                    | a tana                             | 15.001/96.00<br>1.0000000<br>15.601/9600<br>15.601/9600<br>15.601/9600<br>15.001/9600                                                    | Patitive flue à<br>tomotore<br>tomotore<br>tomotore<br>tomotore<br>tomotore<br>tomotore<br>tomotore<br>tomotore                                                                                                    | Application from How<br>environment<br>of the State of the State<br>of the State of the State<br>of the State of the State of the State<br>of the State of the State of the State of the State<br>of the State of the State of the State of the State of the State<br>of the State of the State of the State of the State of the State<br>of the State of the State of the Stat                                                                                                    |              |
| Hardinat<br>Ang Agroupsetterin<br>Versite Strategies<br>Marken Strategies<br>Marken Strategies<br>M                                                                                                    | j timerterterter                   | 1.0.41/00.0<br>1.0.00000<br>2.5.42/00.0<br>1.5.42/00.00<br>1.6.42/00.00<br>1.0.000000<br>1.0.000000                                      | Publications 3<br>100/2014<br>100/2014<br>100/2014<br>100/2014<br>100/2014<br>100/2014<br>100/2014<br>100/2014                                                                                                    | Application Data Data<br>Anna Series<br>Anna Series<br>Anna Ser |              |
| schedules<br>and grapestaming<br>Solad Spanshow<br>I applies of a final solar<br>I applies and solar solar<br>I applies and solar solar solar States<br>I applies and solar solar solar States<br>I applies and solar solar solar States<br>I applies and solar solar solar States<br>I applies and solar solar solar solar solar States<br>I applies and solar solar sola                                                                                                    | j kinat kalining                   | Dute 19 mile<br>19 Januaria<br>Dute 19 mile<br>Dute 19 mile<br>Dute 19 mile<br>Dute 19 mile<br>19 Januaria<br>19 Januaria<br>19 Januaria | Addust Sm 2     Stratter     Stratter | Application Data Biole           conclusions           conclusions           conclusions           conclusions           conclusions           conclusions           conclusions           conclusions           conclusions           conclusions           conclusions           conclusions           conclusions           conclusions                                                                                                    |              |
| Anticipital Anticipital Antic                                                                                                    | , tituet for forky                 | LAGUNG<br>LAGUNG<br>LAGUNG<br>LAGUNG<br>LAGUNG<br>LAGUNG<br>LAGUNG<br>LAGUNG<br>LAGUNG<br>LAGUNG                                         | National Spine &           Statusting Spine &           Statusting Spine &                                                                                                    | Application Reaction     and Application     and Application                                                                                                    |              |

Select the applicable grant opportunity to begin the grant application process under 'Competitive Opportunities'. To begin the application process for the Alaska Digital Equity Capacity Grant Program, select the down arrow to the left of the Alaska Digital Equity Capacity Grant Program grant option and select "View".

| - | Comp           | etitive Opportunities                        | Q Search                                                             |
|---|----------------|----------------------------------------------|----------------------------------------------------------------------|
| 5 | howing 1       | l to 2 of 2 records                          |                                                                      |
|   | 4              | Announcement Name                            | Organization Name                                                    |
|   | $\blacksquare$ | Alaska Broadband Grant Program - 12/06       | Alaska Department of Commerce, Community, and Economic Development ( |
|   | ▼              | Alaska Digital Equity Capacity Grant Program | Alaska Department of Commerce, Community, and Economic Development ( |
|   |                |                                              | Total Records: 2                                                     |

| Competitive Opportunities                    |                           |
|----------------------------------------------|---------------------------|
| Showing 1 to 2 of 2 records                  |                           |
| Announcement Name                            | Organization Name         |
| View aska Broadband Grant Program - 12/06    | Alaska Department of Comr |
| Alaska Digital Equity Capacity Grant Program | Alaska Department of Comr |
|                                              | Τσ                        |

1.2 The following screen will appear with each category already expanded. Review the program information under the 'Overview' tab ensuring you review each section (Opportunity Information, Opportunity Specific Settings, Ineligible Project Activities, etc.).

| Opportunity<br>Alaska Digital Equity Capacity Grant | rogram                             |                                           |
|-----------------------------------------------------|------------------------------------|-------------------------------------------|
| EGMS ID<br>AN-DCCED-003                             | Status<br>Converted to Application | Application Due Date<br>4/11/2025         |
|                                                     |                                    | * Required to Save   🔺 Required to Submit |
| 🛄 Overview 👸 Financials 🖺                           | Files History 🛱 Messages           |                                           |
|                                                     |                                    |                                           |
| ▼ Opportunity Specific Settings                     |                                    |                                           |
| ▼ Ineligible Project Activities                     |                                    |                                           |
| ▼ Federal/NGO Program                               |                                    | =                                         |
| ▼ Eligibility Details                               |                                    |                                           |
| <ul> <li>Opportunity Details</li> </ul>             |                                    |                                           |
| ▼ Contacts 🕲                                        |                                    | =                                         |
| ▼ Key Dates                                         |                                    |                                           |
| ▼ Q&A Informations                                  |                                    |                                           |
| ▼ Technical Assistance Information                  |                                    |                                           |
| <ul> <li>System Information</li> </ul>              |                                    |                                           |
|                                                     |                                    |                                           |

1.3 At the top right corner of the screen there will be a 'Qualify' button. Click to 'Qualify' for this opportunity. Qualified applicants for the Digital Equity Capacity Grant Program include: agencies of the State of Alaska, political subdivisions of the State of Alaska, Alaska Tribal governments, Alaska Native entities, Indian Tribes, school districts, institutions of higher education, non-profit organizations, and community anchor institutions.

|         |              |      |               |              | ŧ       | • |
|---------|--------------|------|---------------|--------------|---------|---|
|         |              | Home | Opportunities | Applications |         |   |
| ✓ Tasks | Copportunity |      |               |              | Qualify | • |

1.4 Once it is confirmed that your organization qualifies for the grant, on the next screen, at the top right-hand side of the page, click on 'Create Application':

|      |               |                          | A @                |
|------|---------------|--------------------------|--------------------|
| Home | Opportunities | Applications             |                    |
|      | Qualified     | Converted to Application | Create Application |

1.5 A 'Create Application' pop-up appears with the 'Application Title' field, where the applicant can provide a name for this application. The text field is auto-filled with the grant name template. Remove the default name and provide a name for the application following the suggested naming for the application title. The suggested naming convention is: "Organization Name – Project Name".

Once an application name has been provided, select 'Save and Continue.'

|                                  | Create Application | ×                           |
|----------------------------------|--------------------|-----------------------------|
|                                  | * Required to      | Save   🗛 Required to Submit |
| Overview                         |                    |                             |
| Application Information          |                    |                             |
| * Annication Title               |                    |                             |
| Organization Name - Project Name |                    |                             |
|                                  |                    |                             |
|                                  |                    |                             |
|                                  | Save               | and Continue Close          |

### 2. OVERVIEW TAB

2.1 The application process has now started, and the Overview tab becomes available for edit. The first section, 'Information', contains the applicant's name, address, Employer Identification Number (EIN) and Unique Entity ID (UEI) numbers along with the SAM.gov expiration date which must be current in order for an award to be issued. This information is pre-populated from the registration process.

Prior to submitting a complete application, applicants are required to a) have obtained an Unique Entity ID (UEI) number from SAM.gov, b) complete registration with SAM.gov, and c) maintain an active SAM.gov registration and UEI during the Grant Program period of performance. This registration with the Federal government is a requirement for receiving Federal funds under the Grant Program. Obtain your UEI number and complete SAM.gov registration at the <u>SAM.gov Home</u> <u>Page</u>. **\*Note**: The time between receipt of a UEI and completion of registration with SAM.gov is a minimum of 10-14 business days, or longer. Applicants should begin this process as soon as possible.

| ų | Overview 🌒 👸 Budget 📍 🎬 Proposal 🖣                  | Forms and Files                                     | 🖒 History 🙍 Messages  |  |
|---|-----------------------------------------------------|-----------------------------------------------------|-----------------------|--|
|   | ▲ Information                                       |                                                     |                       |  |
|   | Applicant Organization<br>Example Organization Name | Address<br>123 Main St<br>Anchorage AK 99504<br>USA | EIN <b>9</b> 20044137 |  |
|   | uei 🕲                                               | SAM Expiration Date 🚷                               |                       |  |

2.2 The next information section in the Overview tab is the 'Primary Place of Performance'. This information will be auto populated from the Organization registration information. Applicant can update this address where the majority of the project work will take place if different from the registration information.

| Primary Place of Performan    | ce O           |                            |
|-------------------------------|----------------|----------------------------|
| Address line 1<br>123 Main St | Address line 2 | A City<br>Anchorage        |
| County                        | A State        | Congressional district     |
| A Zip Code<br>99504           | Country<br>USA | 4-Digit Zip Code Extension |

- \*Note: Click 'Save' often. After saving the application, click 'Edit' in the top right corner to continue editing the application. Applicants can save the application if leaving the portal and return to continue editing as needed.
- 2.3 The 'Project Information' section requires a text narrative be provided to move the application process forward, however, the Alaska Broadband Office has provided a custom application form for the Digital Equity Capacity Grant so no detailed information is required in this section. To satisfy the system requirement for text narrative, please type "See Alaska Digital Equity Capacity Grant Program Application form" to move the application to the next steps.

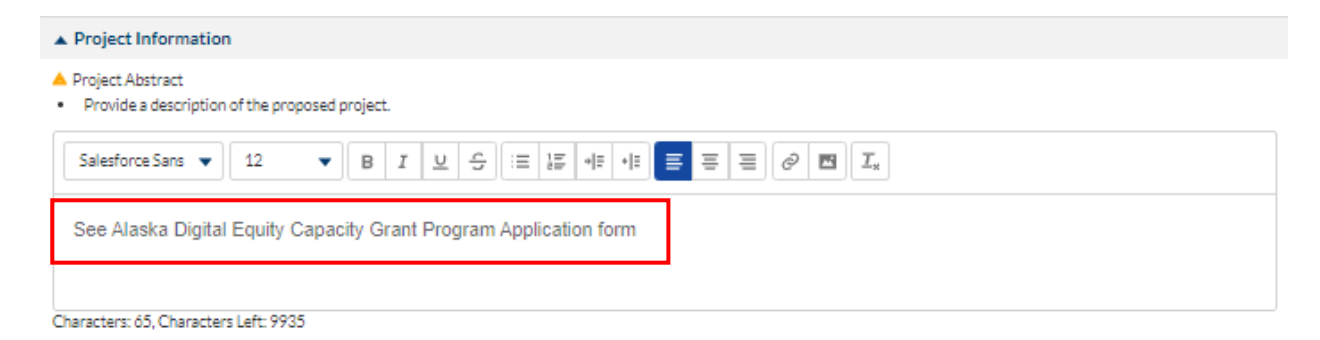

2.4 Under 'Contacts', a key contact for the organization is required. To select the key contact, click the down arrow next to the contact's name, and select 'Edit'. Check the 'Is Key Contact' checkbox, and then click on 'Save'.

|         |                          |   | Contacts<br>View of Leconts<br>Ess Set Tole<br>Renove X sci Directo | Manager                |                |                |
|---------|--------------------------|---|---------------------------------------------------------------------|------------------------|----------------|----------------|
| + Con   | tacts                    |   |                                                                     |                        |                | Save Associate |
| Storing | 110 1 0f 1 records       |   |                                                                     |                        |                |                |
| +       | Project Role             |   | Name †                                                              | Email                  | Is Key Contact | ls User        |
|         | Project Director/Manager | • | Who Tarufa                                                          | algraniae 2gyopeal.com |                | ~              |

2.5 Under the 'Acknowledgement' section, read the Acknowledgment certifying information provided in the application is accurate and complete. If agreed, click the 'I Agree' box.

| ubmitted By Subm | itted On       |
|------------------|----------------|
| ommy Tel 12/9/   | /2024, 2:14 AM |
|                  |                |

At the top right of the page, click the 'Save' button. This concludes the inputs required for the 'Overview' tab.

| Application<br>Organization Name - PDPA 12-04       | Created                   | Submitted                | Converted to Award          |                     | Save Jancel |
|-----------------------------------------------------|---------------------------|--------------------------|-----------------------------|---------------------|-------------|
| EGNS ID<br>AP-DOCED-054                             | Status<br>Created         |                          | Appice<br>2/18/25           | ios Due Data<br>125 |             |
| 🕯 Overview 🧴 Budget  🏦 Proposal                     | Forms and Files 👌 History | *Required to<br>Messages | Seve ) & Required to Submit | Chatter Forms Quick |             |
| . Information                                       |                           |                          |                             | Post Question Poll  |             |
| Applicant Organization<br>Example Organization Name | Address<br>123 Main St    | EN 0<br>92044137         |                             | Share an update     | Share       |

## 3. BUDGET TAB

3.1 Once the application has been saved, it is necessary to select the 'Edit' button at the top right-hand side of the screen to resume editing.

| Application<br>Example Grant Program | Created | Submitted | Converted to | Edit Submit Application |
|--------------------------------------|---------|-----------|--------------|-------------------------|
| EGMS ID                              | Status  |           | Applic       | ation Due Date          |
| AP-DCCED-057                         | Created |           | 4/18/        | 2025                    |

#### 3.2 Select the 'Budget' tab:

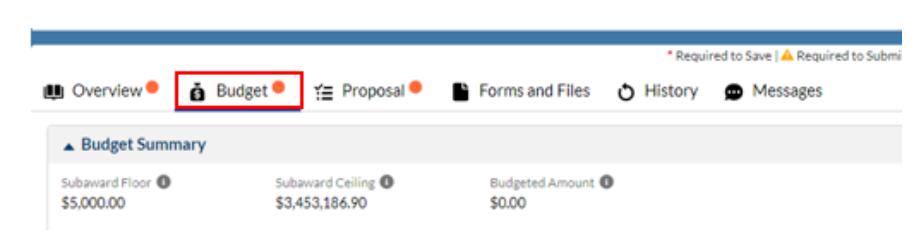

- 3.3 The Budget tab has 3 sections. 'Budget Summary', 'Budget Period' and 'Budget Narrative'.
  - 3.3.1 'Budget Summary' The subaward floor and subaward ceiling information is pre-populated from the grant announcement. The 'Budgeted Amount' will update upon completion of the next section, 'Budget Period'.
  - 3.3.2 'Budget Period' This section requires input from 'Appendix D Consolidated Grant Program Budget Form' covered later in this Guidance document. No inputs are required at this point. Inputs and guidance will be provided in subsequent steps.
  - 3.3.3 'Budget Narrative' This section requires a text narrative be provided to move the application process forward, however, the Alaska Broadband Office has provided a custom application form for the Digital Equity Capacity Grant so no detailed information is required in this section. To satisfy the system requirement for a text narrative, please type "See Alaska Digital Equity Capacity Grant Program Application form and Appendix D - Consolidated Grant Program Budget Form" to move the application to the next steps.

| Justification for Project Cost<br>Provide justification for project budget cost. |                                                                          |
|----------------------------------------------------------------------------------|--------------------------------------------------------------------------|
| Salesforce Sans     ▼       12     ▼       B     I       U     C                 | $\frac{1}{2}   \cdot   \cdot   = = = \overline{\mathcal{O}} \square I_x$ |
| See Alaska Digital Equity Capacity Grant Program Appl                            | ication form and Appendix D - Consolidated Grant Program Budget Form     |

3.4 At the top right, select the 'Save' button. \***Note**: the 'orange' circles next to each tab will be removed as each tab has been completed with the required information.

| Application<br>Organization Name - Project Name 3 | Created                    | Submitted Converted to Award              | Save Cancel                                  |
|---------------------------------------------------|----------------------------|-------------------------------------------|----------------------------------------------|
| EGMSID<br>AP-DCCED-018                            | Status<br>Created          |                                           | Application Due Date<br>4/11/2025            |
| u Overview 🍐 Budget 👙 Proposal ● 🕒 Forms and      | Files 👌 History 😰 Messages | * Required to Save   📥 Required to Submit | Chatter Forms Quick VI<br>Post Question Poll |

3.5 This concludes the inputs required for the 'Budget' tab at this stage of the process. Additional steps be required following the completion of 'Appendix D - Consolidated Grant Program Budget Form' later in the application.

### 4. PROPOSAL TAB

- 4.1 Proposal tab has three sections. However, because the Alaska Broadband Grant Program provides a customized application form (reviewed later in this Guidance), the only information required in this tab is for text to be provided in the 'Approach/Methodology', 'Capacity' and 'Qualifications' section narrative boxes to move the application forward. Detailed information will be provided by the applicant in the custom application form.
  - 4.1.1 For the 'Approach/Methodology' text box, please enter "See Alaska Digital Equity Capacity Grant Program Application form" as the text narrative required to move the application to the next steps.
  - 4.1.2 For the 'Capacity' text box, please enter "See Alaska Digital Equity Capacity Grant Program Application form" as the text narrative required to move the application to the next steps.
  - 4.1.3 For the 'Qualifications' text box, please enter "See Alaska Digital Equity Capacity Grant Program Application form" as the text narrative required to move the application to the next steps.

| Approach/Methodolog<br>Provide an explanation                                                              | N<br>in of the approach and methodology that will be used to meet the project objectives.                                                                                                    |
|----------------------------------------------------------------------------------------------------|----------------------------------------------------------------------------------------------------|
| Salesforce Sans 💌                                                                                          | 12 $\checkmark$ <b>B</b> $I$ $\underline{\vee}$ <b>C</b> $\exists$ $\exists$ $\exists$ $\forall$ $\exists$ $\exists$ $\exists$ $\exists$ $\exists$ $\exists$ $\exists$ $\exists$ $\exists$ $\exists$                                                                                                    |
| See Alaska Digita                                                                                          | Equity Capacity Grant Program Application form"                                                                                                    |
|                                                                                                    |                                                                                                    |
| aracters: 66, Characte                                                                                     | s Left: 9934                                                                                                    |
| Capacity<br>Provide an explanation                                                                         | in of the capacity of the organization to meet the project objectives.                                                                                                    |
|                                                                                                    | ······································                                                                                                    |
| Salesforce Sans 🔻                                                                                          | 12 $\bullet$ B I $\lor$ G $\coloneqq$ IF $\bullet$ F $\bullet$ E $\equiv$ E $\bigcirc$ C $\Box$                                                                                                    |
|                                                                                                    |                                                                                                    |
| See Alaska Digita                                                                                          | Equity Capacity Grant Program Application form"                                                                                                    |
|                                                                                                    |                                                                                                    |
|                                                                                                    |                                                                                                    |
| aracters: 66, Character                                                                                    | s Left: 9934                                                                                                    |
| aracters: óó, Character<br>Oualifications                                                                  | 's Left: 9934                                                                                                    |
| aracters: 66, Characte<br>Qualifications<br>Provide an explanatic                                          | s Left: 9934<br>n of the qualifications of the personnel as they relate to project objectives.                                                                                                    |
| aracters: óó, Characte<br>Qualifications<br>Provide an explanatio                                          | n of the qualifications of the personnel as they relate to project objectives.                                                                                                    |
| aracters: óó, Characte<br>Qualifications<br>Provide an explanatio<br>Salesforce Sans 💌                     | n of the qualifications of the personnel as they relate to project objectives.          12       ■       I       U       G       II       II       II       II       II       II       II       II       II       II       III       III       III       III       III       III       III       III       IIII       IIII       IIIIIIIIIIIIIIIIIIIIIIIIIIIIIIIIIIII |
| aracters: 66, Character<br>Qualifications<br>Provide an explanatio<br>Salesforce Sans<br>See Alacka Dinita | The set of the personnel as they relate to project objectives.                                                                                                    |

4.2 At the top right, select the 'Save' button. This concludes the inputs required for the 'Proposal' tab.

| Application<br>Organization Name - Project Name 3 | Created              | Submitted     | Converted to Award            | Save Cancel            |
|---------------------------------------------------|----------------------|---------------|-------------------------------|------------------------|
| 💷 Overview 🎄 Budget 🌾 Proposal 📲 Forms and Files  | 👌 History 🙍 Messages | * Required to | o Save   📥 Required to Submit | Chatter Forms Quick Vi |
|                                                   |                      |               | 100                           | Post Question Poll     |

### 5. FORMS AND FILES TAB

5.1 There is one key section for this grant application under the 'Forms and Files' tab. The 'Supporting Documents Checklist' section is where the Alaska Digital Equity Capacity Grant Program custom application form and mandatory appendices are found. The subsequent sections do not apply to the Alaska Digital Equity Capacity Grant Program.

#### Supporting Documents Checklist ()

| Showing 1               | to 7 of 7 records                                                                      |           |        |                  |
|-------------------------|----------------------------------------------------------------------------------------|-----------|--------|------------------|
| 4                       | Description 1                                                                          | Required  | Status | Template<br>Link |
| $\overline{\mathbf{v}}$ | Alaska Digital Equity Capacity Grant Program Application                               | Mandatory | Active | View             |
| $\overline{\mathbf{v}}$ | Appendix A - Debarment Certification                                                   | Mandatory | Active | View             |
| $\mathbf{w}$            | Appendix B - Civil Rights and Nondiscrimination Law Compliance Certification Form      | Mandatory | Active | View             |
| $\mathbf{w}$            | Appendix C - State Digital Equity Capacity Notice of Funding Opportunity Certification | Mandatory | Active | View             |
| $\mathbf{w}$            | Appendix D - Consolidated Grant Program Budget Form                                    | Mandatory | Active | View             |
| $\mathbf{w}$            | Appendix E - Financial Capacity Certification Form                                     | Mandatory | Active | View             |
| $\mathbf{w}$            | Appendix F - Risk Assessment Matrix                                                    | Optional  | Active | View             |
|                         |                                                                                        |           |        |                  |

The 'Alaska Digital Equity Capacity Grant Program Application' form is a customized fillable PDF file created specifically for the Alaska Digital Equity Capacity Grant Program and will not apply to any other type of grant application. It will need to be downloaded, filled out, and re-uploaded to the grant portal.

To download the file, click the 'View' link in the 'Template Link' column. The file will download to the applicant's local computer. Carefully review the form and provide required responses.

| orting Documents Checklist 🕚                                                           |                                                                                                    |                                                                                                    |                                                                                                    |
|----------------------------------------------------------------------------------------|----------------------------------------------------------------------------------------------------|----------------------------------------------------------------------------------------------------|----------------------------------------------------------------------------------------------------|
| 1 to 7 of 7 records                                                                    |                                                                                                    |                                                                                                    |                                                                                                    |
| Description 1                                                                          | Required                                                                                                    | Status                                                                                                    | Template<br>Link                                                                                                    |
| Alaska Digital Equity Capacity Grant Program Application                               | Mandatory                                                                                                    | Active                                                                                                    | View                                                                                                    |
| Appendix A - Debarment Certification                                                   | Mandatory                                                                                                    | Active                                                                                                    | View                                                                                                    |
| Appendix B - Civil Rights and Nondiscrimination Law Compliance Certification Form      | Mandatory                                                                                                    | Active                                                                                                    | View                                                                                                    |
| Appendix C - State Digital Equity Capacity Notice of Funding Opportunity Certification | Mandatory                                                                                                    | Active                                                                                                    | View                                                                                                    |
| Appendix D - Consolidated Grant Program Budget Form                                    | Mandatory                                                                                                    | Active                                                                                                    | View                                                                                                    |
| Appendix E - Financial Capacity Certification Form                                     | Mandatory                                                                                                    | Active                                                                                                    | View                                                                                                    |
| Appendix F - Risk Assessment Matrix                                                    | Optional                                                                                                    | Active                                                                                                    | View                                                                                                    |
|                                                                                        | Description ↑         Alaska Digital Equity Capacity Grant Program Application         Appendix A - Debarment Certification         Appendix B - Civil Rights and Nondiscrimination Law Compliance Certification Form         Appendix C - State Digital Equity Capacity Notice of Funding Opportunity Certification         Appendix D - Consolidated Grant Program Budget Form         Appendix E - Financial Capacity Certification Form         Appendix F - Risk Assessment Matrix | Description A Required         Alaska Digital Equity Capacity Grant Program Application       Mandatory         Appendix A - Debarment Certification       Mandatory         Appendix B - Civil Rights and Nondiscrimination Law Compliance Certification Form       Mandatory         Appendix C - State Digital Equity Capacity Notice of Funding Opportunity Certification       Mandatory         Appendix D - Consolidated Grant Program Budget Form       Mandatory         Appendix E - Financial Capacity Certification Form       Mandatory         Appendix F - Risk Assessment Matrix       Optional | Percenting Documents Checklist Into 7 of 7 records         Description Into 7 of 7 records       Required       Status         Alaska Digital Equity Capacity Grant Program Application       Mandatory       Active         Appendix A - Debarment Certification       Mandatory       Active         Appendix B - Civil Rights and Nondiscrimination Law Compliance Certification Form       Mandatory       Active         Appendix C - State Digital Equity Capacity Notice of Funding Opportunity Certification       Mandatory       Active         Appendix D - Consolidated Grant Program Budget Form       Mandatory       Active         Appendix E - Financial Capacity Certification Form       Mandatory       Active         Appendix F - Risk Assessment Matrix       Optional       Active |

Also listed in the Supporting Documents Checklist are Appendices A - F. Appendices A-E are mandatory, while Appendix F is optional and informational only. Please download each of these files by clicking the 'View' link. Carefully review each appendix and provide appropriate responses.

Once completed, each file can be uploaded and attached to the grant application by selecting the corresponding file name, clicking the down arrow, and selecting 'Attach'.

| ▲ Supp  | orting Documents Checklist 🕚                                              |
|---------|---------------------------------------------------------------------------|
| Showing | 1 to 7 of 7 records                                                       |
| Attac   | Description 🕆<br>Alaska Digital Equity Capacity Grant Program Application |
|         | Appendix A - Debarment Certification                                      |
| -       | Appendix B - Civil Rights and Nondiscrimination Law Compl                 |
|         | Appendix C - State Digital Equity Capacity Notice of Funding              |
| T       | Appendix D - Consolidated Grant Program Budget Form                       |
|         | Appendix E - Financial Capacity Certification Form                        |
|         | Appendix F - Risk Assessment Matrix                                       |
|         |                                                                           |

A file upload pop-up window will open. Select the 'Other' file classification, drag/drop the appropriate file, and provide a file description in the 'Description' text box. Click 'Upload'.

| Upload File from Computer                    | Upload File from Library       |                                                                                                |     |
|----------------------------------------------|--------------------------------|------------------------------------------------------------------------------------------------|-----|
| Classification                               |                                |                                                                                                | •   |
| * Upload File                                |                                |                                                                                                | •   |
|                                              |                                | Choose a File OR Drag it here     Alaska Digital Equity Capacity Grant Program Application.pdf |     |
| Upload single file up to 2 GB<br>Description |                                |                                                                                                |     |
| Alaska Digital Equity Capa                   | city Grant Program Application |                                                                                                |     |
|                                              |                                | Upload                                                                                         | :el |

The file has been uploaded successfully when the dialog box shows 'Uploaded Successfully'. Click 'Close' to return to the 'Files and Forms' screen.

| U | pload File from Computer  | Upload File from Library                                                    |   |
|---|---------------------------|-----------------------------------------------------------------------------|---|
|   | File Alaska Digital Equit | y Capacity Grant Program Application.pd <sup>*</sup> Uploaded successfully. | × |
|   |                           |                                                                             |   |

| Upload File from Computer     | Upload File from Library                                     |        |
|-------------------------------|--------------------------------------------------------------|--------|
| Classification                |                                                              |        |
| Template for Application      |                                                              | :      |
| Upload File                   |                                                              |        |
|                               |                                                              |        |
|                               | Alaska Digital Equity Capacity Grant Program Application.pdf |        |
| Upload single file up to 2 GB |                                                              |        |
| Description                   |                                                              |        |
| Alaska Digital Equity Capa    | ity Grant Program Application                                |        |
|                               |                                                              | 1      |
|                               | Upload                                                       | Cancel |
|                               |                                                              |        |
|                               |                                                              | Close  |
|                               |                                                              |        |

The 'Supporting Documents Checklist' will show a new 'View' link to the uploaded file in the 'Subrecipient Document Link' column.

| 4                       | Description 1                                                       | Required // | Status | Template<br>Link | Subrecipient<br>Document Link |
|-------------------------|---------------------------------------------------------------------|-------------|--------|------------------|-------------------------------|
| $\overline{\mathbf{v}}$ | Alaska Digital Equity Capacity Grant Program Application            | Mandatory   | Active | View             | View                          |
| $\overline{\mathbf{v}}$ | Appendix A - Debarment Certification                                | Mandatory   | Active | View             | Not Applicable                |
| $\overline{\mathbf{v}}$ | Appendix B - Civil Rights and Nondiscrimination Law Compliance Cer  | Mandatory   | Active | View             | Not Applicable                |
| $\mathbf{w}$            | Appendix C - State Digital Equity Capacity Notice of Funding Opport | Mandatory   | Active | View             | Not Applicable                |

Repeat this process for all mandatory Application and Appendix files.

5.2 At the top right, select the 'Save' button. This concludes the inputs required for the 'Forms and Files' tab.

| Application<br>Organization N | lame - Project | Name 3      |                 | Created   |           | Submitted        | Converted to Award        |        |          |          | Save | Cancel |
|-------------------------------|----------------|-------------|-----------------|-----------|-----------|------------------|---------------------------|--------|----------|----------|------|--------|
| . Overview                    | A. Rudaat      | V= Dranasal | Earms and Elles | . History |           | * Required to Sa | ve   🗛 Required to Submit | Chatte | r Forr   | ns Quick |      |        |
| Overview                      | B buuger       | := Proposal | Forms and Files | O HIStory | wiessage: | \$<br>           |                           | Post   | Question | Poll     |      |        |

### 6. BUDGET CATEGORIES INPUT

6.1. Next, return to the 'Budget' tab to input Budget Category summary budget data.

| 🛄 Overview | 👸 Budget | Y≣ Proposal | Forms and Files | <b>O</b> History | Messages |  |
|------------|----------|-------------|-----------------|------------------|----------|--|
| Budget Su  | mmary    |             |                 |                  |          |  |

6.2. Go to the 'Budget Periods' tab and select the dropdown arrow at 'BP01'. This will open the required budget categories for the Digital Equity Capacity Grant Program.

| Budget P     | Periods                          |               |                 | 2                       |                  |                       | 1                   |
|--------------|----------------------------------|---------------|-----------------|-------------------------|------------------|-----------------------|---------------------|
| howing 1 to  | 1 of 1 records                   |               |                 |                         |                  |                       |                     |
| Bu           | dget Period #                    | 1             | Start Date 1    |                         | , En             | d Date                |                     |
| > BP         | 01                               |               | 07/14/2025      |                         | 08               | /31/2029              |                     |
|              |                                  |               | Total Re        | cords: 1                |                  |                       |                     |
| 🔺 Budg       | get Categories                   |               |                 |                         |                  |                       | =                   |
| Showing 1    | to 9 of 9 records                | * Records are | sorted by Focus | Area ascending order, I | Focus Area ascer | nding order, Category | Name ascending orde |
| 4            | Category Name 1                  | Budget        | Cash Match      | Non-Cash Match          | Total Match      | Other Leverage        | Total Project Cost  |
| Focus A      | rea : Standard Focus Area        |               |                 |                         |                  |                       |                     |
| $\mathbf{v}$ | Construction                     | \$0.00        | \$0.00          | \$0.00                  | \$0.00           | \$0.00                | \$0.00              |
| •            | Contractual                      | \$0.00        | \$0.00          | \$0.00                  | \$0.00           | \$0.00                | \$0.00              |
| •            | Equipment                        | \$0.00        | \$0.00          | \$0.00                  | \$0.00           | \$0.00                | \$0.00              |
| $\mathbf{v}$ | Fringe Benefits                  | \$0.00        | \$0.00          | \$0.00                  | \$0.00           | \$0.00                | \$0.00              |
| •            | Indirect costs                   | \$0.00        | \$0.00          | \$0.00                  | \$0.00           | \$0.00                | \$0.00              |
| T            | Materials and Supplies           | \$0.00        | \$0.00          | \$0.00                  | \$0.00           | \$0.00                | \$0.00              |
| T            | Other                            | \$0.00        | \$0.00          | \$0.00                  | \$0.00           | \$0.00                | \$0.00              |
| $\mathbf{v}$ | Personnel                        | \$0.00        | \$0.00          | \$0.00                  | \$0.00           | \$0.00                | \$0.00              |
| •            | Travel                           | \$0.00        | \$0.00          | \$0.00                  | \$0.00           | \$0.00                | \$0.00              |
|              | Focus Area : Standard Focus Area | \$0.00        | \$0.00          | \$0.00                  | \$0.00           | \$0.00                | \$0.00              |
|              |                                  | ¢0.00         | 60.00           | £0.00                   | £0.00            | £0.00                 | £0.00               |

6.3. To provide summary budget information, select the down arrow next to each budget category and select 'Edit'. Provide the appropriate summary budgeted amount for that category. Cash Match (same as In-Kind contributions) can also be input if applicable. There are nine budget categories (see 'Page 2' if all categories are not displayed on the screen).

| Bud      | l <b>get Categories</b>          |
|----------|----------------------------------|
| 4        | Category Name 个                  |
| Focus    | Area : Standard Focus Area       |
| ▼<br>Add | Construction                     |
| ▼        | Equipment                        |
| T        | Fringe Benefits                  |
| Ŧ        | Indirect costs                   |
| Ŧ        | Materials and Supplies           |
| T        | Other                            |
| Ŧ        | Personnel                        |
| Ŧ        | Travel                           |
|          | Focus Area : Standard Focus Area |
|          | Grand Total                      |
| Show 4   | All - Entring                    |

A pop-up screen will appear for that budget category. Click on the down arrow and select 'Edit' to enter summary budget information in the 'Award Budget' column from your summary budget data provided in 'Appendix D - Consolidated Grant Program Budget Form'. Add 'Cash Match', 'Non-Cash Match' (i.e. In-Kind Services) or 'Other Leverage' if applicable.

| Application Budget Categories x |              |              |            |                |                        |                                      |  |  |
|---------------------------------|--------------|--------------|------------|----------------|------------------------|--------------------------------------|--|--|
| Detailed Line Items             |              |              |            |                |                        | New                                  |  |  |
| Showing 1 to 1 of 1 records     |              |              |            |                | * Records are sorted b | / Last Modified Date ascending order |  |  |
| 4 Title                         | Narrative    | Award Budget | Cash Match | Non-Cash Match | Other Leverage         | Total Project Cost                   |  |  |
| Edit 💉 struction                | Construction | \$0.00       | \$0.00     | \$0.00         | \$0.00                 | \$0.00                               |  |  |
| Delete 💼 al                     |              | \$0.00       | \$0.00     | \$0.00         | \$0.00                 | \$0.00                               |  |  |
|                                 |              |              |            |                |                        |                                      |  |  |
|                                 |              |              |            |                |                        | Close                                |  |  |

Click 'Save' and 'Close'.

|           |                     |              | Application  | Budget Categories |                |                             | ×                     |
|-----------|---------------------|--------------|--------------|-------------------|----------------|-----------------------------|-----------------------|
| 🔺 Det     | ailed Line Items    |              |              |                   |                |                             | Save New 😑            |
| Showing : | L to 1 of 1 records |              |              |                   | *Re            | cords are sorted by Last Mo | Determinending order  |
| 4         | *Title              | Narrative    | Award Budget | Cash Match        | Non-Cash Match | Other Leverage              | Total Project<br>Cost |
| •         | Construction        | Construction | 0.00         | 0.00              | 0.00           | 0.00                        | \$0.00                |
|           | Total               |              | \$0.00       | \$0.00            | \$0.00         | \$0.00                      | \$0.00                |
|           |                     |              |              |                   |                |                             | Class                 |
|           |                     |              |              |                   |                |                             | Close                 |

- 6.4. Repeat this process for each budget category that applies. A summary total will be calculated. Confirm that this summary total matches the total in Appendix D Consolidated Grant Program Budget Form.
- 6.5. At the top right, select the 'Save' button. This concludes the inputs required for the 'Budget' tab.

| Application<br>Organization Name - Project Name 3 |                 | Created   |          | Submitted        | Converted to Award        | i         |               | Save Cancel |
|---------------------------------------------------|-----------------|-----------|----------|------------------|---------------------------|-----------|---------------|-------------|
| 🗈 Overview 🍝 Rudget 🌾 Bronocol                    | Eorms and Eiles | History   | Massagas | * Required to Sa | we   🕰 Required to Submit | • Chatter | Forms Quick   |             |
| Budget := Proposar                                | Forms and Files | O History | Messages |                  |                           | Doct      | Ouestion Doll |             |

## 7. SUBMIT APPLICATION

Before submitting the completed application, review all data inputs and information provided. Once an application is submitted it cannot be revised. If errors are identified by the system, it will prevent application submittal and error messages will report the missing information.

| Confirm                                                                                                    |
|----------------------------------------------------------------------------------------------------|
| This action will submit the application to grantor and you will not be able to edit it. Are you sure you want to proceed ? |
| Cancel OK                                                                                                    |

Upon a successful submission, the 'Created' application status will turn 'green' to indicate the application has been sent to the Alaska Broadband Office for review and scoring.

| Application<br>Organization Name - Project Name 3 |                      | Submitted Converted to Award |
|---------------------------------------------------|----------------------|------------------------------|
| EGMSID                                            | Status               | Application Due Date         |
| AP-DCCED-018                                      | Submitted to Grantor | 4/11/2025                    |

This concludes the Alaska Digital Equity Capacity Grant Program application process.